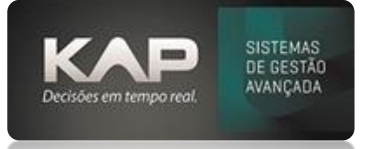

## MANUAIS MENTHOR

### NOME DA TELA:

#### Cotação e Pedido de Compra

## O QUE ELA FAZ?

**Pedido de Cotação** é o orçamento entre você cliente e seu fornecedor, ou seja, uma pesquisa de preço que antecede a compra oficial ajudando na tomada de decisão sobre determinado produto e/ou serviço, fazendo assim a melhor escolha entre as tratativas e condições comercias.

**Pedido de Compra** é um formulário comercial já oficial entre você cliente e o fornecedor escolhido e com suas melhores condições comerciais, como: quantidade, preço, prazo de entrega, condições de pagamento e entre outros.

## **OPÇÕES DA TELA (BOTÕES, FUNÇÕES E CAMPOS MAIS IMPORTANTES)**

Cadastros – Pedido de Compra

## PASSO A PASSO DE COMO UTILIZAR.

• **Pedido de cotação - -tela principal** existe a opção para apenas **marcar o campo cotação**, onde este confirmado é exclusivo para apenas um fornecedor.

• **Pedido de cotação -tela principal superior esquerdo -campo cotação** para quando desejar gerar para diversos fornecedores com os mesmos produtos.

| Pedido de Compra                                                                               |                                                   |
|------------------------------------------------------------------------------------------------|---------------------------------------------------|
| Nr. Pedido: Fornecedor: © Todos os Produtos © Só de                                            | esse fornecedor Empresa:                          |
| Cotação                                                                                        | KAP SISTEMAS                                      |
| 🕞 Pedido de Cotação 🥒 💷 💌                                                                      | ular IPI Un.: Quant.: Valor:                      |
| Nr. Cotação: Empresa: Dt. Emissão: Responsável:                                                |                                                   |
| Colicitanteu Eorma de Dacamenteu                                                               | rvaçao: Peso:                                     |
|                                                                                                | Unit. Total Ini Dt. Entrena Nr. Dod               |
| Observação:                                                                                    |                                                   |
| ^                                                                                              |                                                   |
| )<br>                                                                                          |                                                   |
| Geral Fornecedores/Produtos                                                                    |                                                   |
| Fornecedor:                                                                                    | Þ                                                 |
|                                                                                                | Agrupar Hone                                      |
|                                                                                                |                                                   |
|                                                                                                | Itens:                                            |
|                                                                                                | 0                                                 |
| Solicitados Produto - Puxar por Referência Un.: Quant.:                                        | Pedido Compra     Total de IPI:     Total de IPI: |
| Ana, Compra                                                                                    | e Entrega. 0,00                                   |
|                                                                                                | Dias. Total:                                      |
|                                                                                                |                                                   |
|                                                                                                | Confirmar Excluir                                 |
|                                                                                                | erior a ult. compra                               |
| •                                                                                              |                                                   |
| Enviar LINK Cotação no email. <u>E</u> mail <u>I</u> mprimir <u>C</u> onfirmar <u>E</u> xcluir |                                                   |

• Pedido de Cotação - Tela Principal

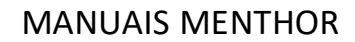

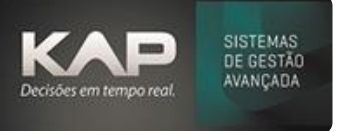

- Informar fornecedor (a opção todos os produtos marcados, irá apresentar todos os produtos do cadastro, indiferente o fornecedor informado. Já a opção só desse fornecedor marcado irá apresentar somente produtos que no cadastro dele está o fornecedor padrão definido do fornecedor informado na cotação.
- o Inserir os itens manualmente ou buscar do campo análise de compra e/ou ainda de produtos solicitados.
- Para que o **imposto do IPI** seja informado é necessário estar marcado o **calcular IPI** (acima do campo de inserir produtos).
- Informações Gerais.
- Forma de Pagamento.
- o Transportadora (definir tipo de frete e valor caso necessário).
- Observação (individual por cotação).
- Confirmar (ao confirmar o sistema ira solicitar se deseja enviar por e-mail, fica a sua escolha). Lembrando que o e-mail do seu fornecedor deve estar preenchido no cadastro do fornecedor.

Importante: Status da Cotação é liberado apenas quando esta se converte em Pedido de Compra.

| 🌮 Pedido de Compra                                                          |                         |
|-----------------------------------------------------------------------------|-------------------------|
| Nr. Pedido: Fornecedor: 📀 Todos os Produtos 🔿 Só desse fornecedor Em        | presa:                  |
| Cotação 50852 🔍 268 KAP INFORMATICA LTDA 🔍 K                                | AP SISTEMAS 🗾 👻         |
| - Itens:                                                                    |                         |
| Produto - Puxar por Referência Calcular IPI Un.: Qu                         | iant.: Valor:           |
|                                                                             | 1 0,00                  |
| Unid. Com.: Qtd. Com.: Valor Com.: %IPI: Nr. Doc.: Dt. Entrega: Observação: | Peso:                   |
|                                                                             | 00                      |
| Cod. Prod. Descrição Unid. Qtd. Unit. Total                                 | Ipi Dt. Entrega Nr. Doc |
| ▶ ABRACMET IL ABRACADEIRA METALICA 10 IN UN 100 1,000000 R\$ 100,00         | 5 31/12/2023            |
|                                                                             |                         |
|                                                                             |                         |
|                                                                             |                         |
|                                                                             | 2                       |
|                                                                             |                         |
| Análise Compra Prod. Solicitados Hist. Compras Mov. Estoque Agrupar Itens   | <u>_</u>                |
| Geral Forma de Pagamento Transportadora Observação                          |                         |
|                                                                             | Itens:                  |
| Responsável: Solicitante: C Pedido Compra                                   |                         |
| 23 KAP SISTEMAS SUPORTE Cedido Cotação                                      | Total de IPI:           |
| Desc. (%): Desc. Geral: Acres. (%): Acres. Geral: Prazo de Entrega:         | 5,00                    |
| 0,00 0,00 0,00 0,00 0,00 0,00 0,00 0,0                                      | Total:                  |
| Ped. Recebido                                                               | 155,00                  |
| R & Status: PEDIDO NAO LIBERADO                                             | Confirmar Excluir       |
|                                                                             |                         |
| S S S S S S S S S S S S S S S S S S S                                       |                         |
| Imprimir Sem os Valores     I Imprimir no Formato Importação                |                         |
| Número do último pedido de compra alterado ou adicionado: 50852             |                         |

Dicas: buscar cotações que já foram confirmadas.

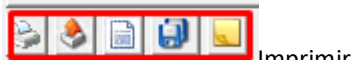

Imprimir, enviar e-mail, exportar, duplicar, anexar arquivos

#### • Tela Pedido de cotação

- Informar as condições comerciais (não é obrigatório).
- o Informar os fornecedores (adicionar quantos forem necessário)
- o Inserir os itens manualmente ou buscar do campo análise de compra e/ou ainda de produtos solicitados.

# MANUAIS MENTHOR

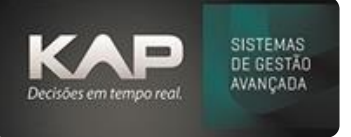

- Observação (individual por cotação).
- Deixar marcado o campo enviar LINK cotação no e-mail.
   Marcando este campo seu fornecedor terá a chance de responder através do link e você de importar as informações na cotação.
- Confirmar (ao confirmar o sistema irá enviar para cada fornecedor um e-mail com o PDF da cotação e com o link para preenchimento

| 🕞 Pedido de Cotação    |                                          |                                        |
|------------------------|------------------------------------------|----------------------------------------|
| Nr. Cotação: Empres    | a: Dt. Emissão: Responsável:             |                                        |
| 1 🔍 КАР 🤅              | SISTEMAS 26/06/2023 23 KA                | P SISTEMAS                             |
| Solicitante:           | Forma de Pagamento:                      | _                                      |
| SUPORTE                | 10 21 DDL                                | <u></u>                                |
| Observação:            |                                          | _                                      |
| NOVO MODULO DE COTAC   | ÃO - SISTEMA KAP                         | <u>^</u>                               |
|                        |                                          | ~                                      |
| Geral Fornecedores/Pr  | odutos                                   |                                        |
| Fornecedor:            |                                          |                                        |
|                        | Q                                        | 🚱 Add. For. Grupo Prod.                |
| Cod. For. Forned       | edor                                     | Vir. Frete Cc                          |
| ▶ 1889 SISTE           | IAS KAP - FORNECEDOR 3                   |                                        |
| 268 KAP IN             | FORMATICA LTDA                           |                                        |
| <                      | STEMAS - EORNECEDOR 1                    | >                                      |
| Solicitados Prod       | uto - Puxar por Referência               | Un.: Ouant.:                           |
| Ana. Compra            |                                          |                                        |
| Unid. Com.: Otd. Com.: | Dt. Entrega: Observação:                 | Peso:                                  |
| <b>_</b>               | 1                                        |                                        |
| Item Cod Brod          | Def Bred Descrisão                       | Otd Dt Estress                         |
| ► 1 0323112900         | 0323112900 ARRUELA PC                    | 100 31/12/2023                         |
| 2 5087229577           | AX01-10008; PARAFUSO PC                  | 100 31/12/2023                         |
| 3 30029640             | 30029640 PORCA SEXT ISO4032 M10 8 A3E PC | 100 31/12/2023                         |
| 4 5087220927           | B1002239 BUCHA 1/2 BSP PC                | 100 31/12/2023                         |
| <                      |                                          | >                                      |
| 1                      | Enviar LINK Cotação no email. Email Impr | imir <u>C</u> onfirmar <u>E</u> xcluir |

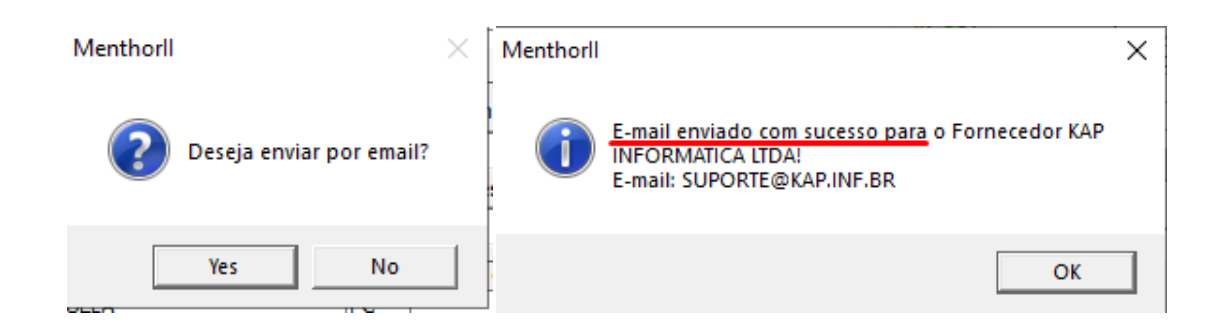

• Formulário para ser preenchido pelo seu fornecedor via link (web) e assim facilitando a importação dos dados para preenchimento de suas cotações.

http://servicos.kapsistemas.com.br/cotacaoweb/Cotacao/Editar/APRESENTACAOSISTEMASKAP-74702DED2794

Ao preencher os campos o fornecedor deve salvar a página.
 Importante: campos obrigatórios- quantidade de dias e valor do item.

# MANUAIS MENTHOR

| A Não seguro   servico                                                                                                    | s.kapsistemas.com.br/cotacaoweb/cotacao/editar/4C10F7F2-E96A- | 493E-A342-A7E02790045A   |        |                 |           |  |
|----------------------------------------------------------------------------------------------------|---------------------------------------------------------------|--------------------------|--------|-----------------|-----------|--|
| Cotação                                                                                                    |                                                               |                          |        |                 |           |  |
| Id 4C10F7F2-E96A-493E-A                                                                                                    | 342-A7E02790045A                                              |                          |        |                 |           |  |
| Empresa                                                                                                    |                                                               |                          |        |                 |           |  |
| Contato KAP SISTEMAS                                                                                                    |                                                               |                          |        |                 |           |  |
| Telefone                                                                                                    |                                                               |                          |        |                 |           |  |
|                                                                                                    |                                                               |                          |        |                 |           |  |
| Fornecedor KAP INFORM                                                                                                    | ATICA LTDA                                                    |                          |        |                 |           |  |
| Fornecedor KAP INFORMA                                                                                                    | ATICA LTDA                                                    |                          |        |                 |           |  |
| Fornecedor KAP INFORM#<br>Nr Cotação 1<br>Frete                                                                               | ATICA LIDA                                                    |                          |        |                 |           |  |
| Fornecedor KAP INFORMA<br>Nr Cotação 1<br>Frete<br>50                                                                         |                                                               |                          |        |                 |           |  |
| Fornecedor KAP INFORM/<br>Nr Cotação 1<br>Frete<br>50<br>Condição de Pgto                                                     |                                                               |                          |        |                 |           |  |
| Fornecedor KAP INFORM/<br>Nr Cotação 1<br>Frete<br>50<br>Condição de Pgto<br>21                                               |                                                               |                          |        | T               |           |  |
| Fornecedor KAP INFORM/<br>Nr Cotação 1<br>Frete<br>50<br>Condição de Pgto<br>21<br>Código Item                                | ATICA LIDA                                                    | Quantidade               | % ICMS | % IPI           | Dias      |  |
| Fornecedor KAP INFORM/<br>Nr Cotação 1<br>Frete<br>50<br>Condição de Pgto<br>21<br>Código Item<br>0323112900_PP               | ATICA LIDA                                                    | Quantidade<br>100        | % ICMS | % IPI<br>5      | Dias<br>3 |  |
| Fornecedor KAP INFORM/<br>Nr Cotação 1<br>Frete<br>50<br>Condição de Pgto<br>21<br>Código Item<br>0323112900_PP<br>5087229577 | ATICA LIDA  Descrição  ARRUELA  PARAFUSO                      | Quantidade<br>100<br>100 | % ICMS | % IPI<br>5<br>5 | Dias<br>3 |  |

• Importando o formulário web para o sistema, que seu fornecedor preencheu através do link.

#### 0

SISTEMAS DE GESTÃO AVANÇADA

Importante: para cada fornecedor o sistema irá criar uma coluna com seus valores preenchidos.

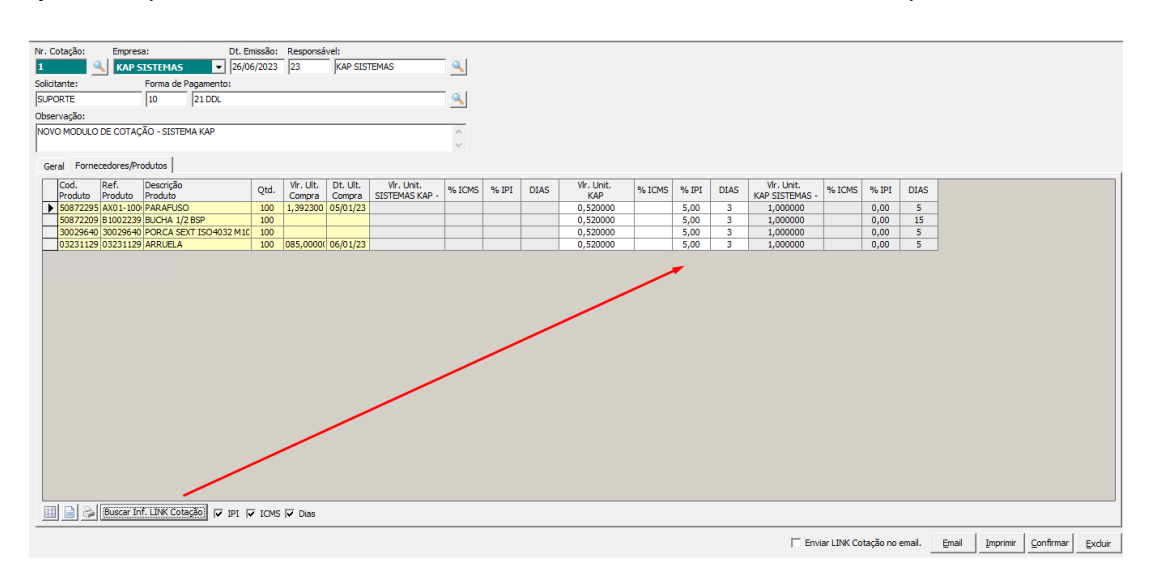

Gerar Pedido de Compra: após tomada a decisão de qual melhor cotação, na coluna Sel. (PC) deve colocar a letra S para que converta em pedido de compra (com os campos já preenchidos) e na sequência clicar em gerar pedido de compra

# Decisões em tempo real.

# MANUAIS MENTHOR

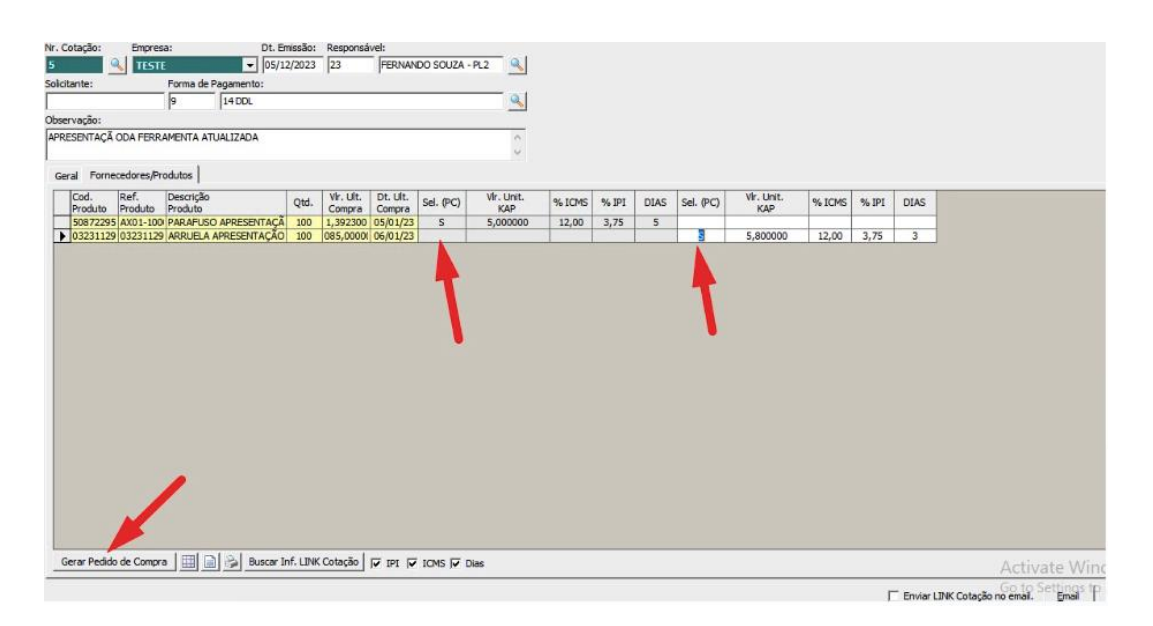

Na sequência será possível visualizar quais foram os pedidos gerados.

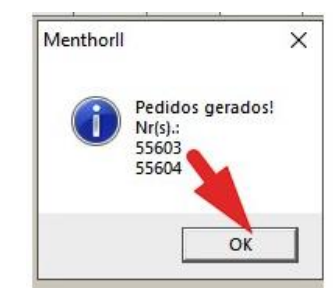

|                                              | Empres                                                      | a: Dt. Er                                                                  | missão:<br>2/2023 | Responsáv<br>23                 | rel:                           | DO SOUZA - I       | PL2                           |                 |               |           |           |                   |        |       |      |
|----------------------------------------------|-------------------------------------------------------------|----------------------------------------------------------------------------|-------------------|---------------------------------|--------------------------------|--------------------|-------------------------------|-----------------|---------------|-----------|-----------|-------------------|--------|-------|------|
| licitante:                                   | -                                                           | Forma de Pagamento:                                                        |                   | 5                               | 0                              |                    |                               |                 |               |           |           |                   |        |       |      |
|                                              |                                                             | 9 14 DDL                                                                   |                   |                                 |                                |                    |                               |                 |               |           |           |                   |        |       |      |
| oservação:                                   |                                                             |                                                                            |                   |                                 |                                |                    |                               |                 |               |           |           |                   |        |       |      |
|                                              |                                                             |                                                                            |                   |                                 |                                |                    | 17.11                         |                 |               |           |           |                   |        |       |      |
| PRESENTAÇÃ                                   | ODA FERRA                                                   | MENTA ATUALIZADA                                                           |                   |                                 |                                |                    | ~                             |                 |               |           |           |                   |        |       |      |
| PRESENTAÇÃ                                   | ODA FERRA                                                   | AMENTA ATUALIZADA                                                          |                   |                                 |                                |                    | 0                             |                 |               |           |           |                   |        |       |      |
| PRESENTAÇÃ                                   | ODA FERR                                                    | MENTA ATUALIZADA                                                           |                   |                                 |                                |                    | <i>•</i>                      |                 |               |           |           |                   |        |       |      |
| Geral Forne                                  | CODA FERRA                                                  | MENTA ATUALIZADA<br>odutos  <br>Descrição<br>Produto                       | Qtd.              | Vir. Ult.<br>Compra             | Dt. Ult.<br>Compra             | Sel. (PC)          | Vir. Unit.<br>KAP             | % ICMS          | % IPI         | DIAS      | Sel. (PC) | Vir. Unit.<br>KAP | % ICMS | % IPI | DIAS |
| Geral Forne<br>Cod.<br>Produto<br>\$50872295 | CODA FERRA<br>ecedores/Pro<br>Ref.<br>Produto<br>5 AX01-100 | MENTA ATUALIZADA<br>odutos<br>Descrição<br>Produto<br>PARAFUSO APRESENTAÇÃ | Qtd.              | Vir. Ult.<br>Compra<br>1,392300 | Dt. Ult.<br>Compra<br>05/01/23 | Sel. (PC)<br>55603 | Vir. Unit.<br>KAP<br>5,000000 | % ICMS<br>12,00 | % IPI<br>3,75 | DIAS<br>5 | Sel. (PC) | Vir. Unit.<br>KAP | % ICMS | % IPI | DIAS |

Importante: se o pedido de compra for excluído na cotação perde também o vínculo.